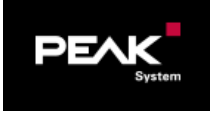

# タイトル: PCAN-MicroMod Getting Started (PRODUCT DVD)

文書バージョン: 1.4 作成日: 2019年11月1日

# GAILOGIC

メーカ: PEAK-System 製品: PCAN-MicroMod, PCAN-Configuration 2 OS: Windows 10, 8.1(32-bit / 64-bit) **ガイロジック株式会社** 〒180-0004 東京都武蔵野市吉祥寺本町2-5-11 松栄ビル5F Tel 0422-26-8211 Fax 0422-26-8212 http://WWW.gailogic.co.jp

目 次

| 1 | はじ  | めに                             | . 2 |
|---|-----|--------------------------------|-----|
| 2 | 準備  |                                | . 2 |
|   | 2.1 | アプリのインストール                     | 2   |
|   | 2.2 | お客様で準備                         | 4   |
|   | 2.3 | PCAN-MicroMod Top View         | 5   |
|   | 2.4 | PCAN-MicroMod Mix 3            | 5   |
| 3 | 設定  |                                | . 6 |
|   | 3.1 | 起動・MicroMod 選択                 | 6   |
|   | 3.2 | CAN 設定                         | 7   |
|   | 3.3 | アナログ入力設定                       | 8   |
|   | 3.4 | 設定確認                           | 9   |
|   | 3.5 | ファイルの保存                        | 9   |
| 4 | РСА | N-MicroMod の書き込み               | 10  |
|   | 4.1 | 接続                             | 10  |
|   | 4.2 | PCAN インターフェイスの設定               | 10  |
|   | 4.3 | オープン                           | 11  |
|   | 4.4 | 書き込み                           | 11  |
| 5 | CAN | データ受信                          | 12  |
|   | 5.1 | データ受信                          | 12  |
|   | 5.2 | 電圧値への変換                        | 12  |
| 付 | 禄 A | アナログ出力 AOut                    | 13  |
|   | A.1 | PCAN-MicroMod Mix 2 のアナログ出力    | 13  |
|   | A.2 | PCAN-MicroMod Analog 2 のアナログ出力 | 14  |

# 1 はじめに

本アプリケーションノートは、PCAN-MicroMod(PEAK-System 社製)の設定手順を説明します。 コンフィグレーションは、PCAN-MicroMod Mix 2 のアナログ入力(Aln 0)からの電圧値を CAN ポートに送信する例を 説明します。

## 2 準備

## 2.1 アプリのインストール

付属 DVD にて下記の2個のソフトウェアをインストールします。

- PCAN ドライバ (PCAN-USB 等の CAN インターフェイスを使用するためのドライバ)
- PCAN-MicroMod Configuration 2 (PCAN-MicroMod コンフィグレーションソフトウェア)

## PCAN ドライバ

PCAN インターフェイスを PC に接続しない状態で インストールを開始します。 (PCAN インターフェイスは、インストールが完了 して以降、PC に接続します。)

付属の DVD を PC に挿入します。 図 2-1 の画面が表示されます (表示されない場合は、Intro.exe を実行します。)

English を選択します。

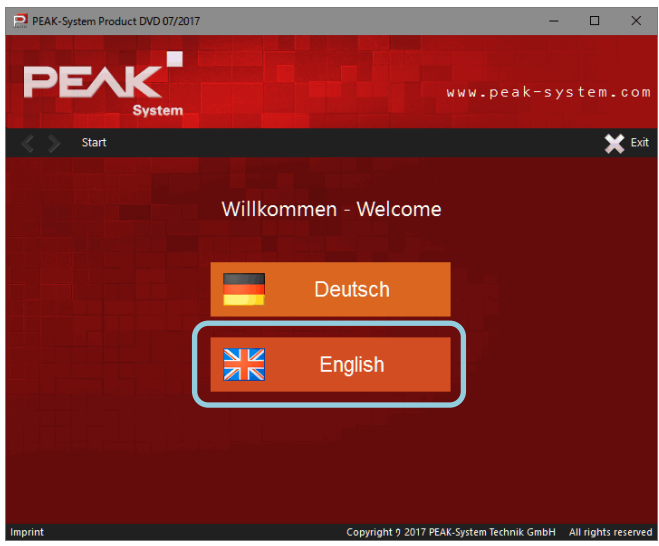

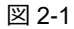

**Drivers** を選択します(図 2-2 参照)。

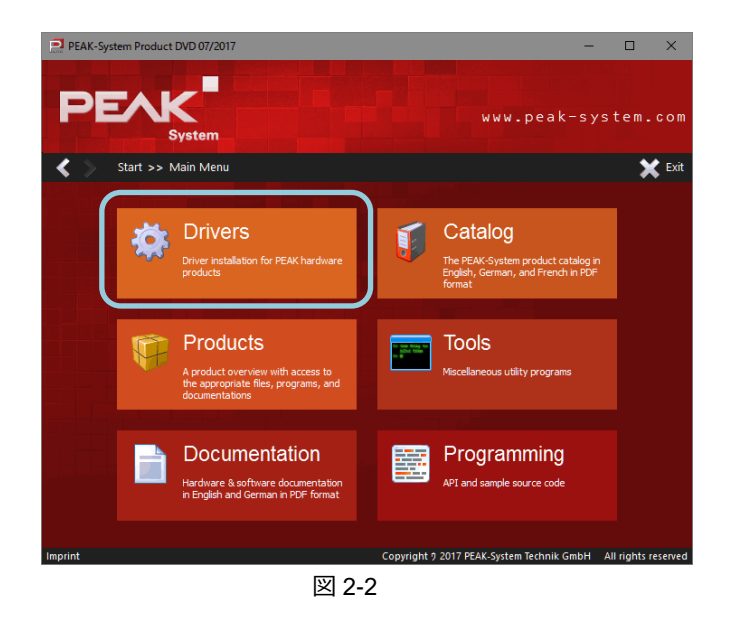

#### Install now を選択します(図 2-3 参照)。

ツールバーに下記のユーザーアカウント制御が表示されたら、 クリックし、「はい」で進めます。

このアプリがデバイスに変更を加えることを許可 しますか? Installer database of PEAK-Driver x.x.x

以降は、画面の指示に従ってインストールを進めます。

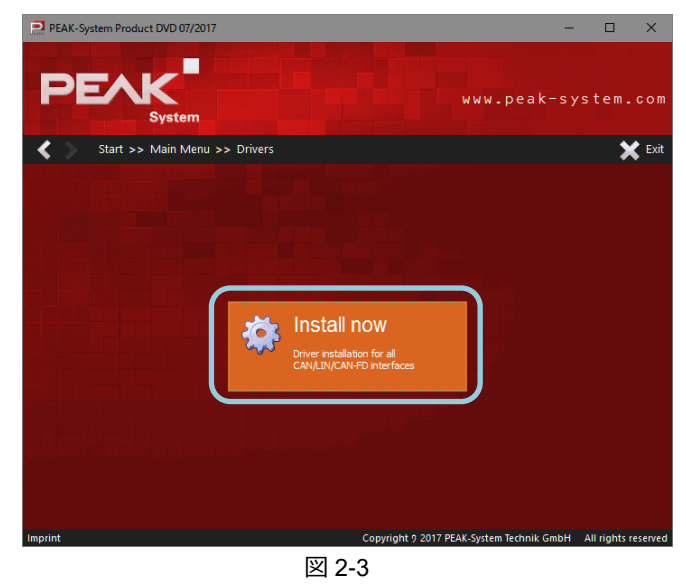

#### PCAN-MicroMod Configuration 2

図 2-2 の画面で、**Tools** を選択します(図 2-4 参照)。

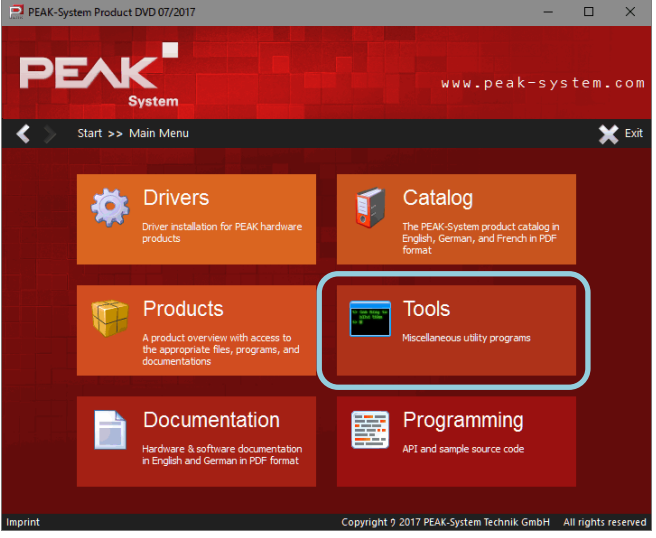

図 2-4

PCAN-MicroMod Configuration 2.x.x の一番右の **Install** を クリックします(図 2-5 参照)。

ツールバーに下記のユーザーアカウント制御が表示されたら、 クリックし、「はい」で進めます。

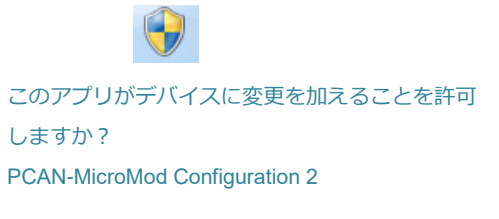

以降は、画面の指示に従ってインストールを進めます。

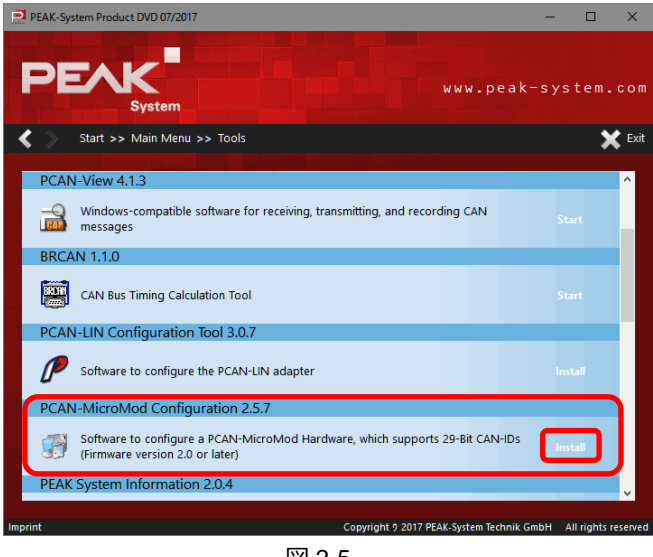

図 2-5

### 2.2 お客様で準備

下記は、製品(PCAN-MicroMod および PCAN-USB 等)には付属していないので、お客様で準備が必要です。

- PC : Windows 7, 8.1, 10 (32 ビット/ 64 ビット)
- 電源 DC 11~26V(アナログ出力がない、またはアナログ出力を使用しない MicroMod では DC 8~26V)
- D-Sub9 コネクタ(メス)
- 終端抵抗 x 2(または終端抵抗入り CAN ケーブル)
- ケーブル接続1(下記の配線が最低限必要です)

```
+Ub: 電源(DC 11~26V)へ接続
GND: 電源 GND
CAN-L: ケーブル CAN-L(例:PCAN-USB の場合、D-Sub9 の 2 ピン)へ接続
CAN-H: ケーブル CAN-H(例:PCAN-USB の場合、D-Sub9 の 7 ピン)へ接続
(PCAN-MicroMod 側は、CAN-GND がありません。下の備考を参照してください。)
```

ケーブル接続2(アナログ入力 Aln 0 の使用例では下記の配線が必要です)

AGND: 計測ターゲットのアナログ GND へ接続 Ain0: 計測ターゲットのアナログ出力へ接続

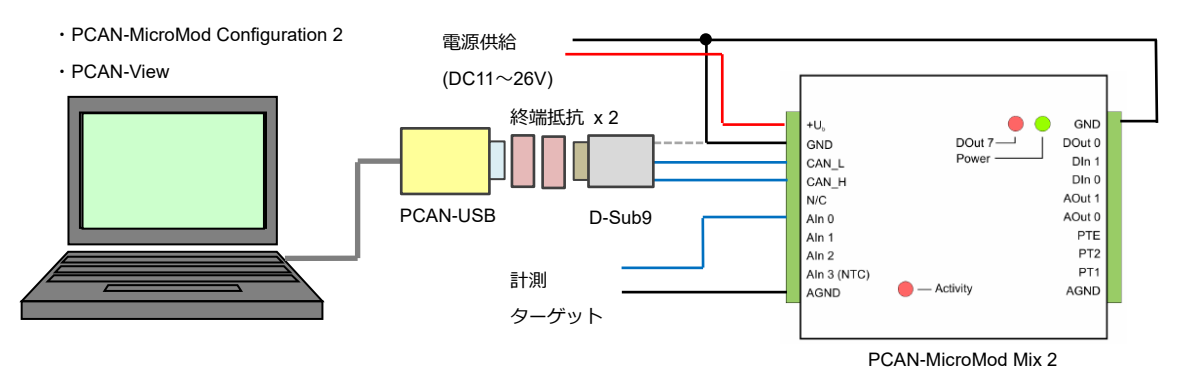

図 2-6 接続例(Mix 2)

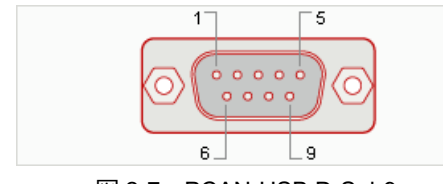

図 2-7 PCAN-USB D-Sub9

#### 表 2-1 PCAN-USB D-Sub9 ピンアサイン

| ピン番号 | 信号名   |
|------|-------|
| 2    | CAN-L |
| 3    | GND   |
| 6    | GND   |
| 7    | CAN-H |

#### <備考>

- PCAN-MicroMod と PCAN-USB 間のケーブルの両端に高速 CAN 用終端抵抗 (120Ω を両端に 2 個) が必要です。
   PCAN-MicroMod および PCAN-USB には、終端抵抗はついていません。
- PCAN-MicroMod には、CAN-GND がありません。CAN-GND と GND を共通にして良い場合は、PCAN-MicroMod の GND と PCAN-USB の 3 ピン (と 6 ピン)を接続してください。CAN-GND を分離する必要がある場合は、 PCAN-USB の 3 ピン (と 6 ピン)は未接続(オープン)にしてください。

## 2.3 PCAN-MicroMod Top View

下記に PCAN-MicroMod の Top View を示します。

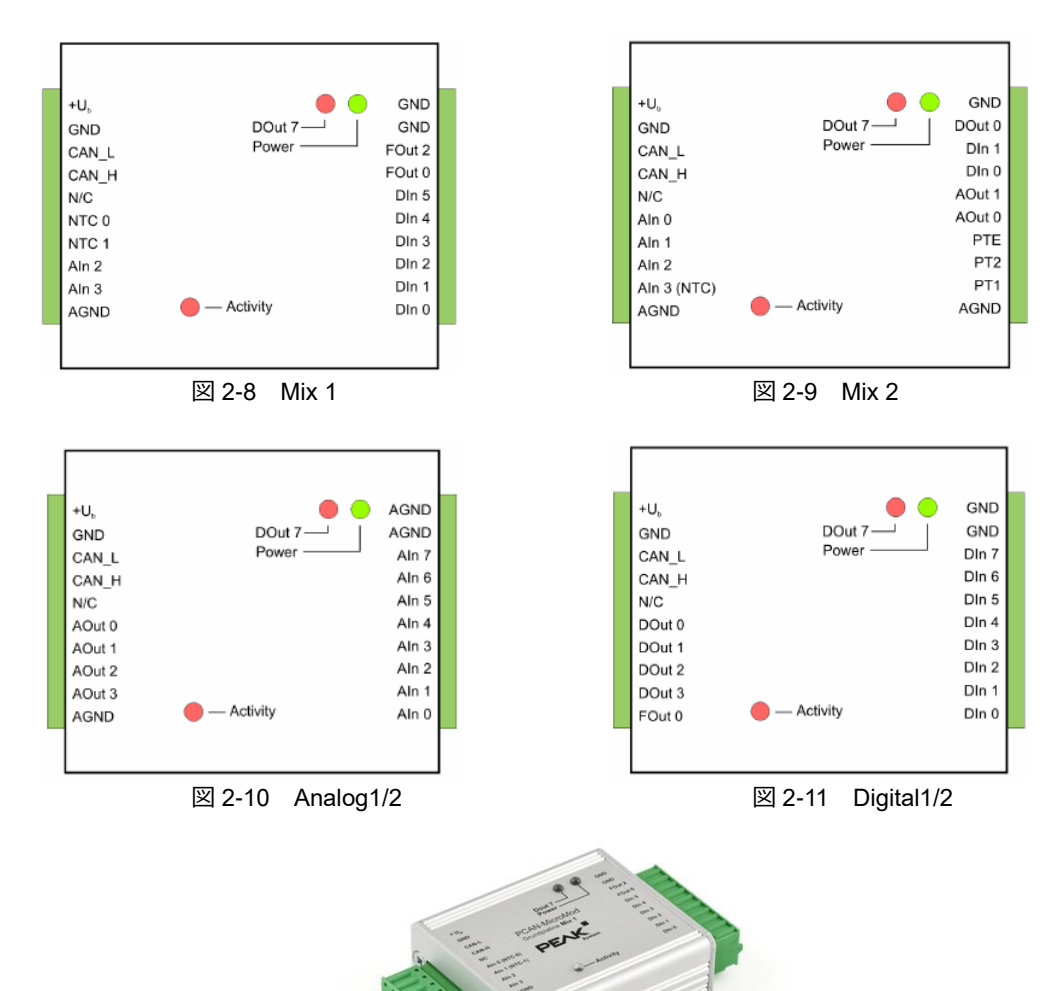

#### 2.4 PCAN-MicroMod Mix 3

PCAN-MicroMod Mix 3 は、サイズ、形状、コネクタが Mix 1/2(Analog / Digital)と異なります。図 2-12 に Mix 3 の 2 個のコネクタのピンアサインを示します。

| V <sub>Bat</sub> (8-24V) 17<br>Din 0 18<br>Din 2 19<br>Din 4 20<br>Din 6 21<br>Fin 0 22<br>Fin 2 23<br>GND 24<br>V24-TxD 25<br>CAN-H 26<br>Aout 0 27<br>AGND 28<br>Ain 7 29<br>Ain 5 30<br>Ain 3 31 | 1         VHSout (8-33V)           2         VHSout (8-33V)           3         Din 1           4         Din 3           5         Din 5           6         Din 7           7         Fin 1           8         Fin 3           9         V24-RxD           10         CAN-L           11         Aout 1           12         GND           13         Ain 6           14         Ain 4           15         Ain 2 | Fout 3 12 6 Fout 2<br>Fout 1 11 5 Fout 0<br>Dout 0 10 4 Dout 1<br>Dout 2 9 3 Dout 3<br>Dout 4 8 2 Dout 5 | Portunitaria and<br>Portunitaria and<br>Preserve |  |
|----------------------------------------------------------------------------------------------------|----------------------------------------------------------------------------------------------------|----------------------------------------------------------------------------------------------------|--------------------------------------------------|--|
| Ain 5 30<br>Ain 3 31<br>Ain 1 32                                                                                                    | 14 Ain 4<br>15 Ain 2<br>16 Ain 0 <b>J1</b>                                                                                                    | Dout 2 9 3 Dout 3<br>Dout 4 8 2 Dout 5<br>J3 Dout 6 7 1 Dout 7                                           |                                                  |  |
| <br>図                                                                                                    | —<br>] 2-12 Mix 3 コネ <sup>,</sup>                                                                                                    | クタ・ピンアサン                                                                                                 |                                                  |  |

# 3 設定

## 3.1 起動・MicroMod 選択

PCAN-MicroMod Configuration 2 を起動し、File メニューから、New... を選択します(図 3-1 参照)。

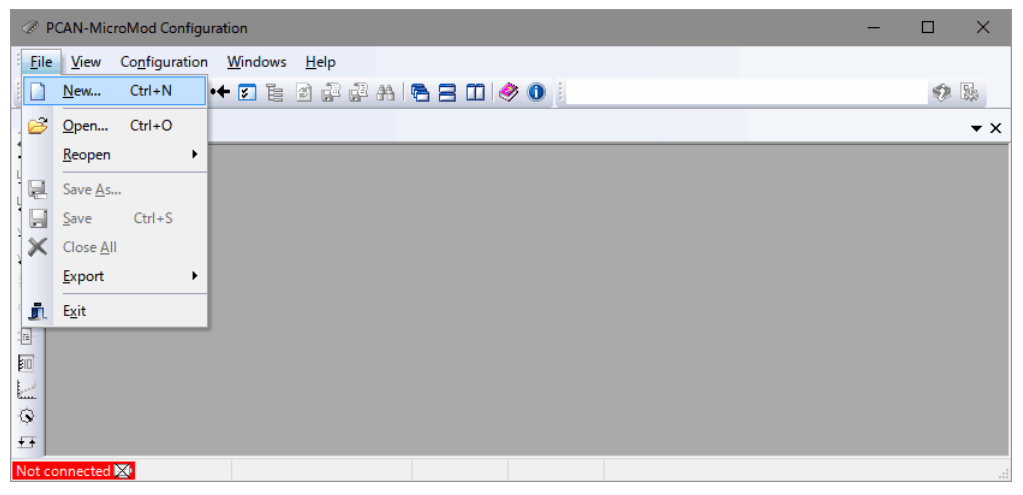

図 3-1

Board Type – Module No ウインドウが表示されます(図 3-2 参照)。

対象の PCAN-MicroMod を選択し、**OK** ボタンを押します。 (ここでは、例として、PCAN-MicroMod Mix 2 を選択します。)

| Ø Board Type - Mode                                                                                                    | ule No                                                                         | ?    | $\times$ |
|----------------------------------------------------------------------------------------------------|--------------------------------------------------------------------------------|------|----------|
| Board Type:                                                                                                    |                                                                                |      |          |
| PCAN-MicroMod Digital<br>PCAN-MicroMod Digital<br>PCAN-MicroMod Analog<br>PCAN-MicroMod Analog<br>PCAN-MicroMod Mix 1                               | 1<br>2<br>1<br>2                                                               |      | ^        |
| PCAN-MicroMod Mix 2 PCAN-MicroMod Mix 3                                                                                                    |                                                                                |      | ~        |
| Description:                                                                                                    |                                                                                |      |          |
| Digital Input [01] supp<br>Digital Output [0.7] sup<br>Analog Input [04] sup<br>Analog Output [NONE]<br>Frequency Input [01]<br>PWM + Frequency Out | ported<br>ported<br>supported<br>supported<br>supported<br>put [0,2] supported |      | *        |
| Module No:                                                                                                    | 0                                                                              |      | $\sim$   |
| Baudrate MicroMod:                                                                                                    | 500 KBit/sec                                                                   |      | $\sim$   |
| Ok                                                                                                    | Cancel                                                                         | P He | elp      |
|                                                                                                    | 図 3-2                                                                          |      |          |

#### <備考>

各 MicroMod サービス設定のアクセスは、View メ ニューから Configuration で起動することができます。 また、左の Configuration ツールバーからダイレクト に起動することもできます。 Configuration ツールバー

| 2            | Message Settings / Internal Variables (Ctrl + F1) |
|--------------|---------------------------------------------------|
| Щ            | Digital Input (Ctrl + F2)                         |
| 떝            | Digital Output (Ctrl + F3)                        |
|              | Analog Input (Ctrl + F4)                          |
| $ \Delta$    | Analog Output (Ctrl + F5)                         |
| »;«          | Frequency Input (Ctrl + F6)                       |
| Ŷ            | PWM + Frequency Output (Ctrl + F7)                |
| <b>B</b>     | Digital Function (Ctrl + F8)                      |
| 10           | Constant Values / Static Data (Ctrl + F9)         |
| $\mathbf{L}$ | Curve (Ctrl + F10)                                |
| Ø            | Rotary Encoder (Ctrl + F11)                       |
| Ŧ            | Analog Hysteresis (Ctrl + F12)                    |
|              |                                                   |

#### 図 3-3

## 3.2 CAN 設定

Message Settings ウインドウが表示されます

左の Physical Input / CAN Out に PCAN-MicroMod の CAN からの送信設定を行います(図 3-4 参照)。

- Number : IDNR 0
- CAN-ID (Hex): 100(任意)
- Period (ms): 500(周期、任意)
- Len: 2 (データ長、任意)

Add ID ボタンを押します。

上記の設定によって、CAN-ID: 100h で 2 バイト の CAN メッセージが PCAN-MicroMod から送信 する準備ができました。

右の Physical Output / CAN In に PCAN-MicroMod の CAN の受信設定を行います(図 3-5 参照)。

- Number : IDNR 0
- ・ CAN-ID (Hex) : 200(任意)

Add ID ボタンを押します。

上記の設定によって、 PCAN-MicroMod が CAN-ID: 200h の CAN メッセージ を受信する準備ができました。

| Message Settings                                                    |                                  |
|---------------------------------------------------------------------|----------------------------------|
| Physical Input / CAN Out                                            | Physical Output / CAN In         |
| Number:         IDNR 0         xxxxxxxxxxxxxxxxxxxxxxxxxxxxxxxxxxxx | Number: IDNR 0 VI                |
| Defined CAN-IDs Add ID Delete ID                                    | Defined CAN-IDs Add ID Delete ID |
| Ē                                                                   |                                  |

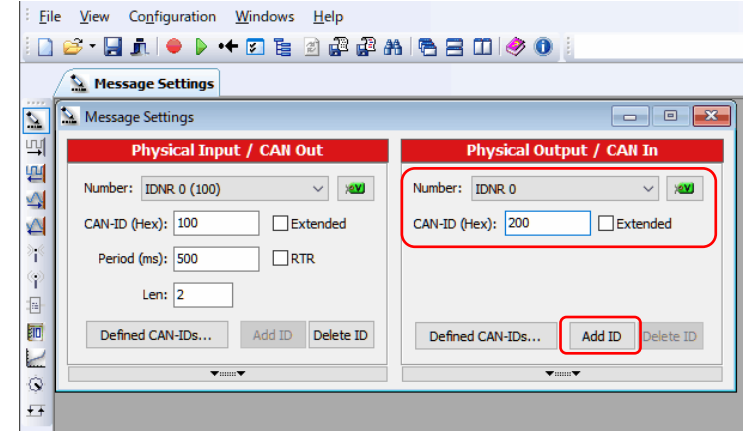

図 3-5

## **<備考>** 上記の設定イメージを図 3-6 に示します。

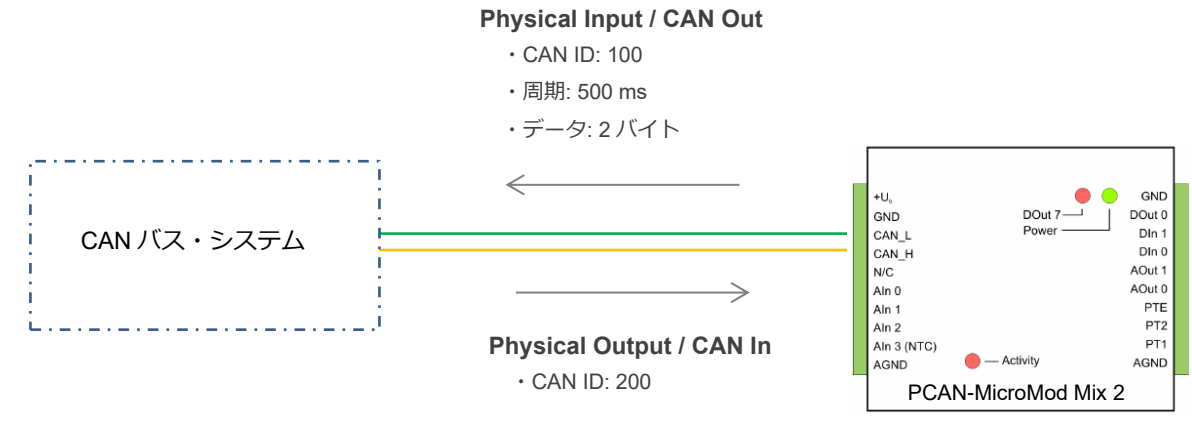

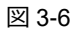

## 3.3 アナログ入力設定

View メニューから、Configuration – Analog Input を 選択します(図 3-7 参照)。

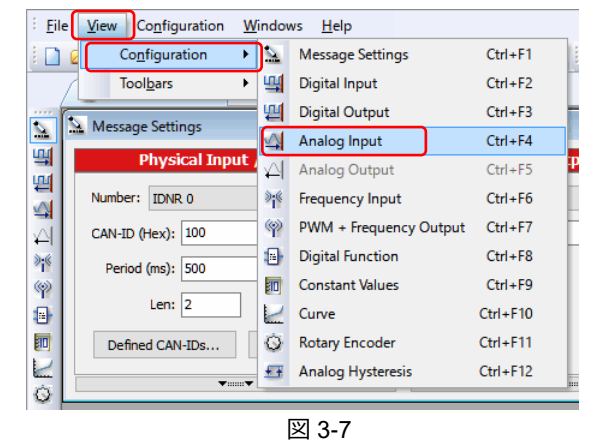

| Input 0 Inpu  | 1 Input 2  | Input 3 Input 4 |
|---------------|------------|-----------------|
| Enable 🗹      |            |                 |
| CAN-ID: 10    | i0 ~       | Scale: 1        |
| Byteposition: | 0 ~        | Offset: 0       |
| Bitposition:  | 0 ~        | Tau [ms]: 0     |
| Bitlength:    | 16 ~       |                 |
| Intel (       | ) Motorola | ⊖ signed        |
|               |            |                 |

図 3-8

| 🐴 Analog Input |            | [        | - • •   |
|----------------|------------|----------|---------|
| Input 0 Input  | 1 Input 2  | Input 3  | Input 4 |
| Enable 🗹       |            |          |         |
| CAN-ID: 10     | ) v        | Scale:   | 4.004   |
| Byteposition:  | 0 ~        | Offset:  | 0       |
| Bitposition:   | 0 ~        | Tau [ms] | ]: 0    |
| Bitlength:     | 16 ~       |          |         |
| ● Intel (      | ) Motorola |          | ed      |
|                |            |          |         |

図 3-9

Analog Input ウインドウが表示されます(図 3-8 参照)。

Input 0 タブに下記を設定します。

- ・ Enable : チェック
- CAN-ID:100(任意)
- Scale:1 Offset: 0 •
- Byteposition:0(デフォルト) •
  - Tau (ms): 0(デフォルト)

unsigned (デフォルト)

- Bitlength: 16
- Intel フォーマット(デフォルト) ・

Bitposition:0(デフォルト)

#### <備考>

•

•

センサー値等で変換式を設定したい場合は、Scale と Offset を使用 することができます。

マイナス値(-)を扱いたい場合は、signed を使用します(例. PCAN-MicroMod Analog 2 O Aln ±10 V).

図 3-8 の設定の場合、PCAN-MicroMod から出力された CAN データ (2バイト)を取得後、計算して電圧値を求めます。

図 3-9 では、Scale を 4.004 に設定しているので、CAN データ(2 バイト)取得後、10進数変換で電圧値(単位:mV)となります。 計算式は、「5.2 電圧値への変換」を参照してください。

### 3.4 設定確認

**Configuration** メニューから、**Overview – Show all Data** を選択します(図 3-10 参照)。

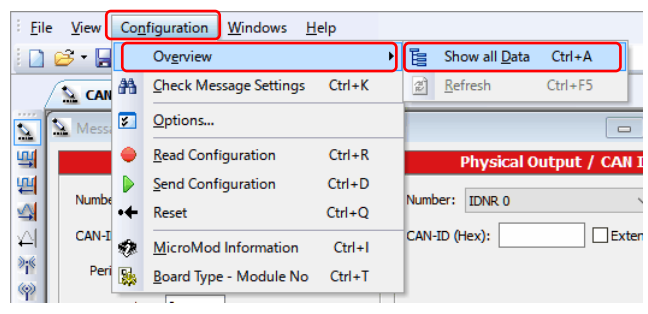

図 3-10

All Configuration Data ウインドウが表示されます(図 3-11 参照)。 Analog Input を開き、設定値が表示されていれば OK です。

| nfiguration        | CAN-ID | Byteposition | Bitposition | Bitlength | Scale | Offset / | Intel/Motorola | Unsigned/Signed | Timeout | Timeout Value | Powerup Value | Inv |
|--------------------|--------|--------------|-------------|-----------|-------|----------|----------------|-----------------|---------|---------------|---------------|-----|
| Input Configuratio | n      |              |             |           |       |          |                |                 |         |               |               |     |
| Digital Input      |        |              |             |           |       |          |                |                 |         |               |               |     |
| Analog Input       |        |              |             |           |       |          |                |                 |         |               |               |     |
| Input 0            | 100    | 0            | 0           | 16        | 1     | 0        | Intel          | Unsigned        |         |               |               |     |
| Frequency Inp      | ut     |              |             |           |       |          |                |                 |         |               |               |     |
| Digital Functio    | n      |              |             |           |       |          |                |                 |         |               |               |     |
| Constant Valu      | es     |              |             |           |       |          |                |                 |         |               |               |     |
| Curve              |        |              |             |           |       |          |                |                 |         |               |               |     |
| Rotary Encode      | er     |              |             |           |       |          |                |                 |         |               |               |     |
| Analog Hyster      | esis   |              |             |           |       |          |                |                 |         |               |               |     |
| Output Configurat  | ion    |              |             |           |       |          |                |                 |         |               |               |     |

図 3-11

## 3.5 ファイルの保存

File メニューから、Save As... を選択します(図 3-12 参照)。

[名前を付けて保存] が表示されたら、任意のファイル名(拡張子は mcf)を 付けて [保存] ボタンを押します。

ここで、一度、アプリを終了します。 File メニューから、Exit を選択します(図 3-12 参照)。

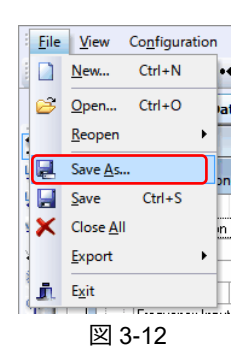

## 4 PCAN-MicroMod の書き込み

#### 4.1 接続

PCAN インターフェイス(例. PCAN-USB)を PC に接続します。

PCAN-MicroMod に電源を供給します。

PCAN-MicroModのCANポートとPCAN-USBを接続します(この間には高速CAN用の終端抵抗が必要です)。

## 4.2 PCAN インターフェイスの設定

最初の1回だけ、PCAN インターフェイスの設定を行います。

PCAN-MicroMod Configuration 2 を起動します(図 4-1 参照)。

|                                      |   | ×  |
|--------------------------------------|---|----|
| Eile View Configuration Windows Help |   |    |
| i 🗋 🧀 + + 🖬 🖆 🖓 🖓 🗛 🖷 🚍 🗰 🤞 👘        | Ð | 20 |
|                                      |   | ▼× |
|                                      |   |    |
|                                      |   |    |
|                                      |   |    |
|                                      |   |    |
| ¥                                    |   |    |
|                                      |   |    |
|                                      |   |    |
|                                      |   |    |
|                                      |   |    |
| Ŧ                                    |   |    |
| Not connected 🐹 1                    |   |    |

図 4-1

左下の Not connected 図 をダブルクリックします(図 4-1 ① 参照)。 Options ウインドウが表示されます(図 4-2 参照)。

(または、**Configuration** メニューから **Options...** を選択 し、Options ウインドウが表示されたら、Hardware タブを クリックします。)

Device Type の右のドロップダウンから、使用している PCAN インターフェイスを選択します(図 4-2① では、PCAN-USB)。

Hardware から、表示されている PCAN インターフェイスを 選択します(図 4-2 ② では、PCAN-USB)。

OK ボタンを押します(図 4-23 参照)。

画面の左下に下記のメッセージが表示されます(図 4-4 参照)。 「Connected to: PCAN インターフェイス(ボーレート)」

| Options |          |                                                                    |             |         |        | ? | ×      |
|---------|----------|--------------------------------------------------------------------|-------------|---------|--------|---|--------|
| General | Hardware | Overview                                                           | Directories | Timeout | s      |   |        |
|         |          | evice Type:<br>PCAN-USB<br>lardware:<br>1. PCAN-USE<br>2. PCAN-USE | 2           |         |        | 1 |        |
|         | I        | /O Port:                                                           |             |         |        |   |        |
|         | I        | nterrupt:                                                          |             |         |        |   |        |
|         | E        | audrate:                                                           | 500 KBit/   | /s      |        |   | $\sim$ |
|         | Ν        | lessage Typ                                                        | e: Standard | l Frame |        |   | $\sim$ |
|         |          | 3                                                                  | Ok          |         | Cancel |   | Help   |
|         |          |                                                                    | 図 4-2       |         |        |   |        |

#### <備考>

Options ウインドウ(図 4-2 参照)の左から 2 個目のタブが(Hardware タブでなく)Net Selection タブが表示される 場合、その PC には、PEAK-System 社の他のソフトウェア(例. PCAN-Explorer)が入っています。この場合、PCAN Nets Configuration ツールを起動し、設定を行う必要があります。

# 4.3 オープン

保存したコンフィグレーションを開きます。 File メニューの Open... を選択します(図 4-3 参照)。

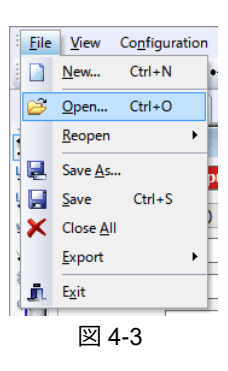

## 4.4 書き込み

Configuration メニューから、Send Configuration を選択します(図 4-4 参照)。

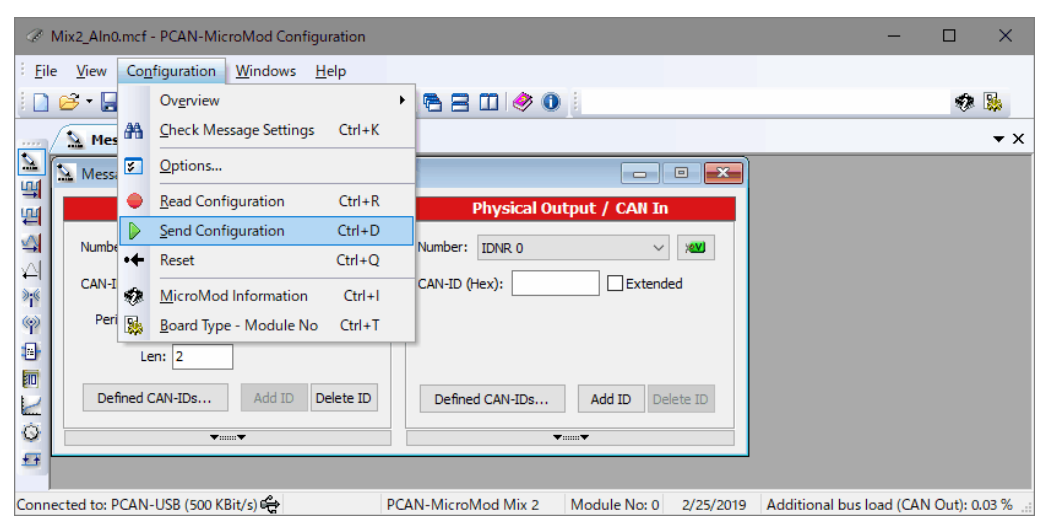

図 4-4

PCAN インターフェイス(例. PCAN-USB)に接続された モジュールを検出したら、図 4-5 のように表示されます。

検出されたモジュールを選択します。

この例では、下記のとおりです。

PCAN-MicroMod 0 0x0FC0 v2.25 10.11.16

Send ボタンを押します。

図 4-6 のメッセージ(completed)が表示されたら、**OK** ボタン を押します。

モジュールに送信されたコンフィグレーションが(モジュール内の) EEPROM に書き込まれるまで待ちます。

図 4-5 の画面は、Close ボタンを押して終了します。

PCAN-MicroMod Configuration 2 を終了します。 File メニューから、Exit を選択します。

| ctive Modules         |                                                                      |                                                                                                 |                                                                                                    | ?                                                                                                    | $\times$                                                                 |
|-----------------------|----------------------------------------------------------------------|-------------------------------------------------------------------------------------------------|----------------------------------------------------------------------------------------------------|----------------------------------------------------------------------------------------------------|--------------------------------------------------------------------------|
| The following modules | responded to [                                                       | DETECT:                                                                                         |                                                                                                    |                                                                                                    |                                                                          |
| Module Type           | Module No.                                                           | Target ID                                                                                       | Version                                                                                                    | Date                                                                                                    |                                                                          |
| PCAN-MicroMod         | 0                                                                    | 0x0FC0                                                                                          | v2.25                                                                                                    | 10.11                                                                                                    | . 16                                                                     |
|                       |                                                                      |                                                                                                 |                                                                                                    |                                                                                                    |                                                                          |
|                       |                                                                      |                                                                                                 |                                                                                                    |                                                                                                    |                                                                          |
|                       |                                                                      |                                                                                                 |                                                                                                    |                                                                                                    |                                                                          |
|                       |                                                                      |                                                                                                 |                                                                                                    |                                                                                                    |                                                                          |
|                       |                                                                      |                                                                                                 |                                                                                                    |                                                                                                    |                                                                          |
|                       |                                                                      |                                                                                                 |                                                                                                    |                                                                                                    |                                                                          |
|                       |                                                                      |                                                                                                 |                                                                                                    |                                                                                                    |                                                                          |
|                       |                                                                      |                                                                                                 |                                                                                                    |                                                                                                    |                                                                          |
|                       |                                                                      |                                                                                                 |                                                                                                    |                                                                                                    |                                                                          |
| Send                  |                                                                      | Close                                                                                           |                                                                                                    | 🖓 He                                                                                                    | lp                                                                       |
|                       | <b>1</b> 57 4                                                        | ~                                                                                               |                                                                                                    |                                                                                                    |                                                                          |
|                       | ctive Modules The following modules Module Type  PCAN-MicroMod  Send | ctive Modules The following modules responded to I Module Type Module No.  PCAN-MicroMod 0 Send | ctive Modules The following modules responded to DETECT: Module Type Module No. Target ID  PCAN-MicroMod 0 0x0FC0  Send | ctive Modules The following modules responded to DETECT: Module Type Module No. Target ID Version  PCAN-MicroMod 0 0x0FC0 v2.25 Send | ctive Modules       ?         The following modules responded to DETECT: |

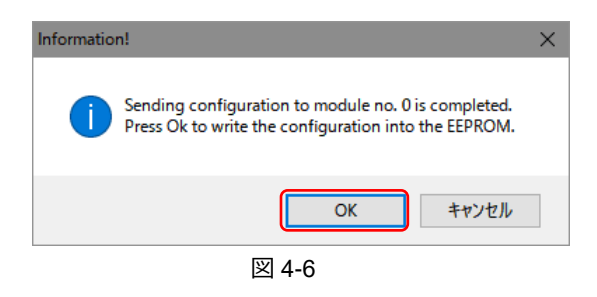

## 5 CAN データ受信

## 5.1 データ受信

PCAN-MicroMod の書き込み後は、念のため、一度、電源を切断し、投入しなおします。 PCAN-View(PCAN インターフェイスの CAN モニターソフトウェア)を起動し、データを参照・記録します。 データ受信には、PCAN インターフェイス以外の CAN インターフェイスや CAN データロガー等も使用可能です。 (PCAN-MicroMod の設定には、PEAK-System の PCAN インターフェイスが必要です。)

## 5.2 電圧値への変換

PCAN-View 等で受信したデータから下記の変換で電圧を算出します。

```
4.1 V * [受信データ] / 1024
```

#### <例>

図 5-1 の場合の CAN データから電圧値への変換を示します。 Data が CF 01(Intel フォーマット)の場合、01CFh なので 10 進数に変換すると 463 です。 4.1 V \* 463 / 1024 ≒ 1.85 V

Intel フォーマットで 16 ビット(2 バイト)の場合、バイト順が逆になります。

上記の変換は、PCAN-MicroMod Mix 2のアナログ入力が下記のためです。

- アナログ計測レンジ: 0 ~ 4.1V
- ・ 分解能: 10 ビット(210 = 1024)

|          | PCAN-View       |              |           |                      |            |       | —         |        | $\times$ |
|----------|-----------------|--------------|-----------|----------------------|------------|-------|-----------|--------|----------|
| File     | CAN Edit        | Transmit     | View Trac | ce Help              |            |       |           |        |          |
| <b>~</b> | - 🗄 🔗           | } & ⊷        | 🏷 🖾       | <b>X</b> 🗈 🖬         |            | ?     |           |        |          |
|          | Receive / Tra   | nsmit 🚥      | Trace 🦂   | PCAN-USB             |            |       |           |        |          |
|          | CAN-ID          | Туре         | Length    | Data                 |            | Cyc   | le Time   | Count  |          |
| Ø        | 100h            |              | 2         | CF 01                |            | 500.  | D         | 95     |          |
| Receiv   |                 |              |           |                      |            |       |           |        |          |
|          | CAN-ID          | Туре         | Length    | Data                 | Cycle T    | Count | Trigger   | Comm   | ent      |
| Ë        | <empty></empty> |              |           |                      |            |       |           |        |          |
| Isc      |                 |              |           |                      |            |       |           |        |          |
| l a      |                 |              |           |                      |            |       |           |        |          |
| F        |                 |              |           |                      |            |       |           |        |          |
| <b>e</b> | Connected to h  | ardware PCAN | N-USB 🚓   | Bit rate: 500 kBit/s | Status: OK | Ov    | erruns: 0 | QXmtFu | ll: 0    |
|          |                 |              |           |                      |            |       |           |        |          |

図 5-1

# 付録 A アナログ出力 AOut

## A.1 PCAN-MicroMod Mix 2 のアナログ出力

PCAN-MicroMod Mix 2 のアナログ出力についての設定例を示します。

PCAN-MicroMod Mix 2 のアナログ出力は、16 ビット PWM ベースなので、PCAN-MicroMod Configuration 2 では図 A-1 のように、PWM + Frequency Output で設定します。

View メニューから、Configuration - PWM + Frequency Output を選択します(図 3-7 参照)。

PWM + Frequency Output ウインドウが表示されます(図 A-1 参照)。

Output 0 タブに下記を設定します。

Enable:チェック CAN-ID:200(任意) Scale:1 Byteposition:0(デフォルト) • Offset:0 ・ Bitposition : 0(デフォルト) ・ Timeout Value: 0 (デフォルト) ・ Bitlength: 16 (16 ビット PWM) ・ Powerup Value: 0 (デフォルト) ・ Intel フォーマット(デフォルト) ・ unsigned(デフォルト) • PWM16bit : 20000 Hz Timeout (ms) : 0(デフォルト)

| PWM + Frequency Output |          |                                    |            |  |  |  |
|------------------------|----------|------------------------------------|------------|--|--|--|
| Output 0 Output 2      |          |                                    |            |  |  |  |
| Enable 🗹               |          |                                    |            |  |  |  |
| CAN-ID: 200            | ~        | Scale:                             | 1          |  |  |  |
| Byteposition:          | 0 ~      | Offset:                            | 0          |  |  |  |
| Bitposition:           | 0 ~      | Timeout Value:                     | 0          |  |  |  |
| Bitlength: 16 $\vee$   |          | Powerup Value:                     | 0          |  |  |  |
| ● Intel 〇              | Motorola | 🔾 signed 🌘                         | ) unsigned |  |  |  |
| Timeout (ms):          | 0        | PWM8bit     PWM16bit     Frequency | 20000 Hz   |  |  |  |
|                        |          |                                    |            |  |  |  |

## <例>

図 A-1 の設定で AOut 0 を 2.5 V にしたい場合、CAN データの値を X とすると、 2.5 V : 10.07 V = X : 65535 (2.5 V / 10.07 V = X / 65535) X = 2.5 / 10.07 \* 65535 😑 16270 = 3F 8E h

図 A-1

PCAN-MicroMod Mix 2 の CAN ポートが CAN-ID: 200h のデータを受信すると、AOut 0 がそのデータ値に対応した電圧 となります。PCAN-View で CAN データを送信する場合、図 A-2 のように Data は [8E 3F] になります(Intel フォーマ ットで16ビット=2バイトの場合、バイト順が逆になります)。

| Can PCAN-View                                                                                      |            |       | -       |      | ×    |  |  |  |
|----------------------------------------------------------------------------------------------------|------------|-------|---------|------|------|--|--|--|
| File CAN Edit Transmit View Trace Window Help                                                      |            |       |         |      |      |  |  |  |
| 📸 • 🔚 🔗 🗞 🛶 📐 🔀 📭 📫 🛑 11 🔲 🥝 🏹                                                                     |            |       |         |      |      |  |  |  |
| 🗒 Receive / Transmit 🔤 Trace 🔶 PCAN-USB                                                            |            |       |         |      |      |  |  |  |
| CAN-ID Type Length Data                                                                            | Cycle Time | Count |         |      |      |  |  |  |
| Receiv                                                                                             | ·          |       |         |      |      |  |  |  |
| CAN-ID Type Length Data                                                                            | Cycle Time | Count | Trigger | Comm | nent |  |  |  |
| 200h 2 8E 3F                                                                                       | Wait       | 1     | Manual  |      |      |  |  |  |
| Transr                                                                                             |            |       |         |      |      |  |  |  |
| 🤡 Connected to hardware PCAN-USB 🚓   Bit rate: 500 kBit/s   Status: OK   Overruns: 0   QXmtFull: 0 |            |       |         |      |      |  |  |  |
|                                                                                                    |            |       |         |      |      |  |  |  |

図 A-2

上記の変換は、PCAN-MicroMod Mix 2 のアナログ出力の仕様が下記のためです。

- 16 ビット PWM ベース: 16 ビット (2<sup>16</sup> = 65536、2<sup>16</sup> 1 = FFFFh = 65535)
- アナログ出力: 0 ~ 10 V (CAN データ FFFFh 送信時の Aout0 の実測値: 10.07 V)

#### <備考>

固体差があるので、詳細な調整を行うには、実際に使用する PCAN-MicroMod Mix 2 で AOut 0 の電圧値をオシロスコ ープ等で計測することを推奨します。CAN データ FFFFh を送信した際の AOut 0 の電圧値をもとに、上記の計算値を 構成すると、10 V で計算した場合より近い電圧値が得られます。

Scale を設定することで、AOut 0 の出力電圧を調整することができます。例えば、AOut を 0~5 V の出力にしたい場 合、Scale に約 0.5 を設定します。

🕰 Analog Output

Byteposition: 0

Timeout (ms): 0

0

12 Intel OMotorola

Enable 🔽 CAN-ID: 200

Bitnosition:

Bitlength:

Output 0 Output 1 Output 2 Output 3

✓ Scale:

Offset:  $\sim$ 

V Timeout Value: 0

V Powerup Value: 0

# A.2 PCAN-MicroMod Analog 2 のアナログ出力

PCAN-MicroMod Analog 2 のアナログ出力についての設定例を示します。 PCAN-MicroMod Analog 2 のアナログ出力は、12 ビット DAC ベースです。 PCAN-MicroMod Configuration 2 では、図 A-3 のように、Analog Output で設定します。

View メニューから、Configuration - Analog Output を選択します(図 3-4 参照)。

Analog Output ウインドウが表示されます(図 A-3 参照)。

Output 0 タブに下記を設定します。

| •      | Enable:チェック                             |     |                          |  |
|--------|-----------------------------------------|-----|--------------------------|--|
| •      | CAN-ID : 200(任意)                        | •   | Scale : 1                |  |
| •      | Byteposition:0(デフォルト)                   | •   | Offset: 0                |  |
| •      | Bitposition:0(デフォルト)                    | •   | Timeout Value:0(デフォルト)   |  |
| •      | Bitlength:12(12 ビットDAC)                 | •   | Powerup Value : 0(デフォルト) |  |
| •      | Intel フォーマット(デフォルト)                     | •   | unsigned(デフォルト)          |  |
| •      | Timeout (ms) : 0(デフォルト)                 |     |                          |  |
| 《例》    |                                         |     |                          |  |
| 図 A-3  | 3 の設定で AOut 0 を 2.5 V にしたい <sup>は</sup> | 場合  | 、CAN データの値を X とすると、      |  |
| 2.5 V  | : 10.01 V = X : 4095 (2.5 V /           | 10. | 01 V = X / 4095)         |  |
| X = 2. | 5 / 10.01 * 4095 😑 1014 = 03 FF h       |     |                          |  |

| V | Δ_3 |
|---|-----|
|   | A-0 |

- -

0

🔾 signed 💿 unsigned

PCAN-MicroMod Analog 2 の CAN ポートが CAN-ID: 200h のデータを受信すると、AOut 0 がそのデータ値に対応した 電圧となります。PCAN-View で CAN データを送信する場合、図 A-4 のように Data は [FF 03] になります(Intel フォ ーマットで2バイトの場合、バイト順が逆になります)。

| PCAN-View                                                        |                                               |       | -         |        | ×                    |  |  |  |
|------------------------------------------------------------------|-----------------------------------------------|-------|-----------|--------|----------------------|--|--|--|
| File CAN Edit Transmit View Trace Window Help                    | File CAN Edit Transmit View Trace Window Help |       |           |        |                      |  |  |  |
| 📔 • 🔒 🔗 😪 • • 🔀 🔀 🗈 👘                                            | 📸 • 🔚 🔗 🗞 • • 🗽 🐼 👗 🗈 📫 🛑 11 🔳 😮 🏹            |       |           |        |                      |  |  |  |
| 🖳 Receive / Transmit 🕺 Trace 😽 PCAN-USB                          |                                               |       |           |        |                      |  |  |  |
| CAN-ID Type Length Data C<br>• CAN-ID Type Length Data           | Cycle Time                                    | Count |           |        |                      |  |  |  |
| Receiv                                                           |                                               |       |           |        |                      |  |  |  |
| CAN-ID Type Length Data                                          | Cycle Time                                    | Count | Trigger   | Comm   | ent                  |  |  |  |
| 200h 2 FF 03                                                     | Wait                                          | 1     | Manual    |        |                      |  |  |  |
| Transr                                                           |                                               |       |           |        |                      |  |  |  |
| 🥩 Connected to hardware PCAN-USB 🔶   Bit rate: 500 kBit/s   Stat | tus: OK                                       | Ov    | erruns: 0 | QXmtFu | II: 0 <sub>.11</sub> |  |  |  |
| 図 A-4                                                            |                                               |       |           |        |                      |  |  |  |

上記の変換は、PCAN-MicroMod Analog 2のアナログ出力の仕様が下記のためです。

12 ビット DAC ベース: 12 ビット (2<sup>12</sup> = 4096、2<sup>12</sup> - 1 = FFFh = 4095)

アナログ出力: 0 ~ 10 V (CAN データ FFFh 送信時の AOut 0 の実測値: 10.01 V)

#### <備考>

個体差があるので、詳細な調整を行うには、実際に使用する PCAN-MicroMod Analog 2 で AOut 0 の電圧値をオシロス コープ等で計測することを推奨します。CAN データ FFFh を送信した際の AOut 0 の電圧値をもとに、上記の計算値を 構成すると、10 V で計算した場合より近い電圧値が得られます。

Scale を設定することで、AOut 0 の出力電圧を調整することができます。例えば、AOut を 0~5 V の出力にしたい場 合、Scale に約 0.5 を設定します。

以上